## **Personalizing Your Site's Style**

Your Agent Website is the perfect venue to display your winning personality! Make sure the layout and color palette of your site provides the best frame for your customizations by personalizing your site's style.

## Step 1: Choosing Your Homepage Layout

You can find your homepage layout options in the Appearance options of your website (see screenshot below).

| Visit Site 🕂 New 🛡                                                                                                    | 🗈 Apparamer Homogoge Sandharghen Bided 🗐                                                                                                    |  |  |  |  |
|----------------------------------------------------------------------------------------------------|----------------------------------------------------------------------------------------------------|--|--|--|--|
| Home                                                                                                    | Personalize your Homepage Style                                                                                                    |  |  |  |  |
| Help                                                                                                    | This is usee you can madly the homograp logical and which your intri calor partice. (If our than one is an adult), The homograp will also are your<br>which all homes and your applies if you multi-holdin your densities in your which as |  |  |  |  |
| Appearance<br>Homepage Layout                                                                                                    | Cocore a Romagna la jost                                                                                                    |  |  |  |  |
| Header<br>Foctor<br>Homopage<br>Site Pages<br>(mage maps                                                                                                    | Stall-14 0000000     ASKN16000000     Cost 2 serv poge       Quest reger refer     Cost 2 serv poge       Quest reger refer     Quest reger refer       Stall-1     Stall refer poge                                                       |  |  |  |  |
| Paperty Lois     Catalon Sauth     Anno Maria     Inare     Inare     Inare Maria     Inare Maria     Ina | Texter       Texter                                                                                                    |  |  |  |  |
|                                                                                                    | © 100 ModRots   <u>Server</u> (15a                                                                                                    |  |  |  |  |

The Contemporary Theme has three layouts:

- **SEARCH-FOCUSED:** This layout looks and feels like common social media sites, and uses a prominent search feature to help site visitors begin the hunt for their perfect home right away
- AGENT-FOCUSED: This layout features a larger background image and focuses attention toward your photo, contact information, and welcome text
- CUSTOM: This layout option allows you to create your own custom home page using Page Builder. Once your custom
  page has been created and published, you can select it from the dropdown menu option underneath the custom
  homepage option. For more information on building your own webpage, check out this article about Page Builder:
  <a href="https://support.moxiworks.com/hc/en-us/articles/115000500806-Page-Builder-How-to-Use-Page-Builder">https://support.moxiworks.com/hc/en-us/articles/115000500806-Page-Builder-How-to-Use-Page-Builder</a>

To select your homepage layout, follow these steps:

- 1. Sign into your Agent Website and navigate to the **Appearance** option as seen above.
- 2. Once on the Personalize Your Site's Style screen (see below), skip to Step 3 and select your layout.

| Personalize your Homepage Style<br>This is where you can modify the homepage layout and select your site's color palette (if more than one is available). The homepage will also use your<br>selected header and footer options. You must Publish your changes for them to be applied to your website. |               |                                                                  |                                                                                                    |  |  |  |
|----------------------------------------------------------------------------------------------------|---------------|------------------------------------------------------------------|----------------------------------------------------------------------------------------------------|--|--|--|
| Choose a homepage layout<br>SEARCH-FOCUSED                                                                                                    | AGENT-FOCUSED | CUSTOM<br>Custom page<br>Preview<br>preview page<br>— Select — V | Create a new page<br>To create a new custom homepage, first click the button<br>above to create and publish the new page, Then return here<br>to select the new page from the list below the custom<br>homepage layout option. |  |  |  |
| Publish your changes Preview Publish                                                                                                    |               |                                                                  |                                                                                                    |  |  |  |

1. Click Publish.

## **Step 4: Publishing Your Changes**

Once you are done making all of your site changes, click **Publish** to save all of your changes.

You have now personalized your site's style.